## Accessing HACC Podcasts on a Windows computer

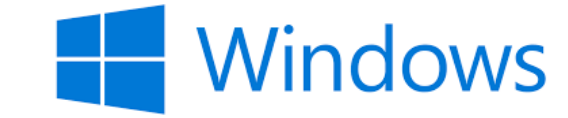

Open iTunes application on your computer.

If you don't have it on your PC, download it here: <a href="https://www.apple.com/itunes/">https://www.apple.com/itunes/</a>

- 1. Choose Podcasts from this drop-down window.
- 2. Type "harrisburg area community college" in the Search box.
- 3. Click "See All".

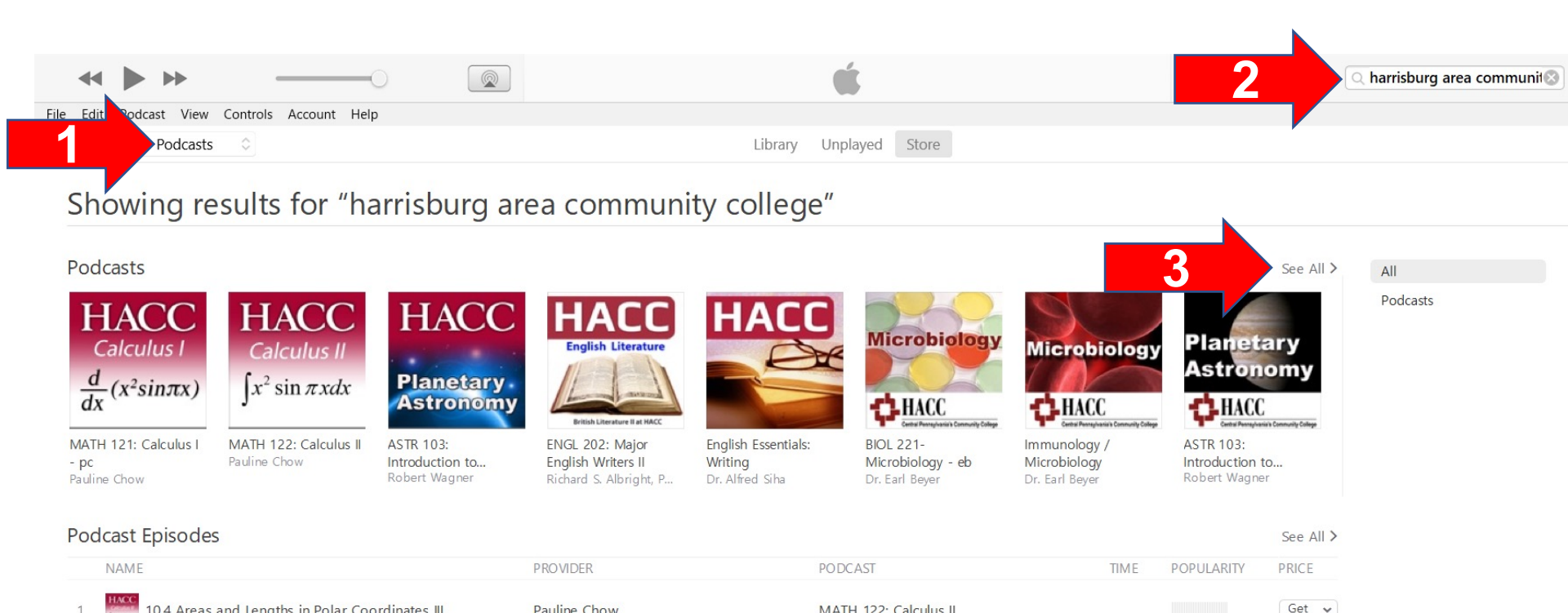